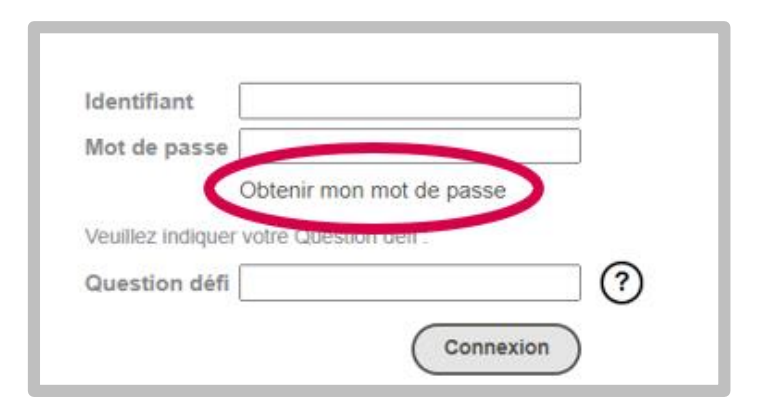

#### 1 – Récupérez votre mot de passe

Rendez-vous sur votre site de vote depuis tout support relié à internet (ordinateur, tablette, téléphone). <u>https://inalco.alphavote.com/</u> Une fois que vous êtes sur la page d'accueil du site, cliquez sur « **Obtenir mon mot de passe** ».

## 2 – Renseignez votre identifiant et répondez à la question défi

| 30 OBTENIR MON MOT DE PASSE |                              |                                             |                                                                                           |  |  |  |
|-----------------------------|------------------------------|---------------------------------------------|-------------------------------------------------------------------------------------------|--|--|--|
|                             | ldentifiant<br>Question défi | Je ne suis pas un robot      Retour Valider | Entrez votre identifiant composé de 8 chiffres<br>Cliquez sur le ? pour obtenir de l'aide |  |  |  |
|                             |                              |                                             |                                                                                           |  |  |  |

Saisissez l'identifiant reçu par email puis la réponse à la question défi dans les champs prévus à cet effet.

**Cochez** ensuite la case « Je ne suis pas un robot » et cliquez sur le bouton « **Valider** ».

2 La réponse à la question défi est votre numéro professionnel pour les personnels ou votre numéro étudiant pour les étudiants

### 3 – Recevez votre mot de passe

Renseignez dans le champ « **Téléphone** » les informations demandées afin de recevoir votre mot de passe par sms, puis cliquez sur « **Valider** ».

| Téléphone Retour Valider                                                                                                    |  |  |  |  |
|----------------------------------------------------------------------------------------------------|--|--|--|--|
| Un message de confirmation d'envoi du mot de passe par sms apparaît comme illustré sur cette copie<br>d'écran.                                                   |  |  |  |  |
| Cliquer ensuite sur « <b>Retour à la page d'identification</b> » pour revenir sur la page d'identification du site de vote.                                      |  |  |  |  |
| Vous pouvez également cliquer sur le lien URL reçu sur votre canal de réception du mot de passe afin<br>de revenir sur la page d'identification du site de vote. |  |  |  |  |

| Les informations que vous avez saisies sont | t correctes, vous allez recevoir dans quelques minutes un mot de passe par SMS sur le numéro<br>de mobile suivant : |
|---------------------------------------------|----------------------------------------------------------------------------------------------------|
|                                             | 06.XX.XX.XX.XX                                                                                                    |
| Ce message vous permettra de valider d      | éfinitivement votre mot de passe, puis vous redirigera vers la page d'accueil du site de vote.                      |
| Attention tout nouvel enregi                | strement d'un nouveau mot de passe écrasera celui précédemment enregistré.                                          |
|                                             | Retour à la page d'identification                                                                                   |

## 4 – Identifiez-vous

| Identifiant       |                          |
|-------------------|--------------------------|
| Mot de passe      |                          |
| (                 | Dbtenir mon mot de passe |
| Veuillez indiquer | votre Question défi :    |
| Question défi     | ?                        |
|                   | Connexion                |

Depuis la page d'identification du site de vote, renseignez votre **identifiant**, **mot de passe**, et la **réponse à une question défi** dans un 3ème champ d'identification.

Cliquez ensuite sur le bouton « Connexion ».

#### 5 – Sélectionnez un scrutin, puis une liste/des candidats ou encore le vote blanc

|     |                                            | Il y a <b>siège(s) à pourvoir</b> |
|-----|--------------------------------------------|-----------------------------------|
| 1 s | ÉLECTIONNEZ 1 LISTE PARMI LES<br>SUIVANTES |                                   |
| 0   | Liste B                                    |                                   |
| 0   | Liste A                                    |                                   |
| 0   | Vote blanc                                 |                                   |
|     |                                            | Retour accueil Suite              |

Pour chaque scrutin, vous pouvez choisir une liste complète ou le vote blanc.

Cliquez sur la liste choisie pour en afficher les candidats et la profession de foi.

Une fois votre liste sélectionnée, tous les candidats sont choisis, vous ne pouvez pas décocher de candidats.

Vous pouvez aussi choisir de voter blanc.

Cliquez ensuite sur « Suite ».

## <u>A ce stade, aucun vote n'a été transmis au système de</u> <u>vote.</u>

# 6 – Cliquez sur le bouton « Voter » pour confirmer <u>définitivement</u> votre choix

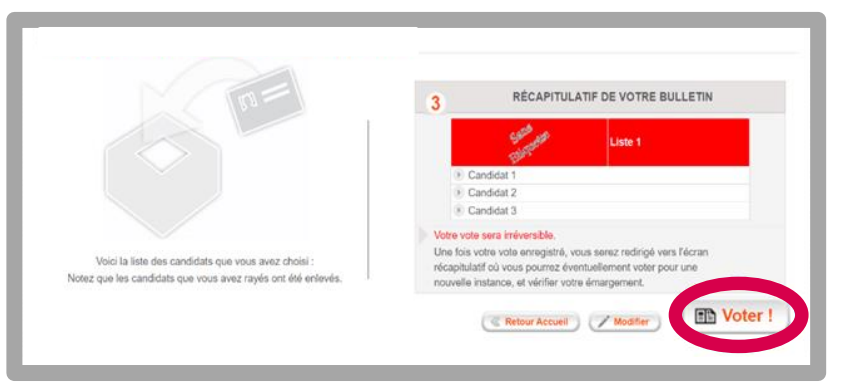

Lorsque vous êtes sûr de votre vote, **validez-le définitivement** en cliquant sur **« Voter »** et attendez quelques secondes afin de vous assurer du dépôt de votre bulletin dans l'urne électronique.

<u>Attention</u> : après cette étape, votre vote sera **irréversible**, vous ne pourrez plus le modifier.

Si vous ne souhaitez pas valider votre vote, choisissez entre les boutons :

- « Modifier » pour changer votre vote,
- « Retour Accueil », si vous souhaitez recommencer en totalité votre vote.

#### **ETAPE FACULTATIVE**

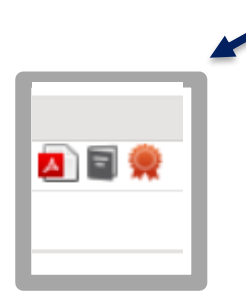

## 11 – Récupérez vos preuves de vote

Une fois vos votes enregistrés, vous aurez la possibilité de récupérer vos preuves de vote et vos signatures électroniques :

Cliquez sur : 🔼

\_

pour consulter votre preuve de vote et l'imprimer ou l'enregistrer.

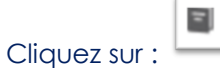

pour recevoir par mail votre preuve de vote.

- Cliquez sur : **XX** pour voir votre signature électronique.